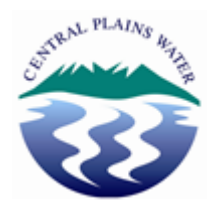

#### How to Order Water

From the front screen hover over the 'ORDERS' link and then select 'New Order'.

## Customer Online

CENTRAL PLAINS WATER LIMITED

| HOME                     | ORDERS                  | USAGE                                                                                                    |                                                                                                    | FARMCONNECT | USER |  |  |
|--------------------------|-------------------------|----------------------------------------------------------------------------------------------------|----------------------------------------------------------------------------------------------------|-------------|------|--|--|
| Thursday, 14 November, 2 | New Order               |                                                                                                    | Welcome, Sam Thian (Logout)                                                                                                    |             |      |  |  |
| Operating Ord            | <b>Operating Orders</b> | O                                                                                                    | Announcements                                                                                                    |             |      |  |  |
| No operating orders.     | Pending Orders          |                                                                                                    | Stage 1 & 2: Based on the orders in the system,<br>CPWL predicts it will not be on restriction from                                                                                    |             |      |  |  |
| Pending Orders 0         |                         |                                                                                                    | 8am Friday 15 Nov 19 through to 8am on<br>Saturday 16 Nov 19.<br>Predicted Restrictions:<br>Friday - No Restriction<br>Saturday - No Restriction<br>Sunday - No Restriction<br>Regards |             |      |  |  |
| No pending orders.       |                         |                                                                                                    |                                                                                                    |             |      |  |  |
|                          |                         | Operations Team<br>(03) 928 2960 option 1 or <u>operations@cpwl.co.nz</u><br>Valid until 15 Nov 2019 14:00 |                                                                                                    |             |      |  |  |

Using the drop down arrow select the relevant turnout

# Customer Online

CENTRAL PLAINS WATER LIMITED

| HOME                                                    | ORDERS USAGE |        | FARMCONNECT                   | USER                                                                              |  |  |  |
|---------------------------------------------------------|--------------|--------|-------------------------------|-----------------------------------------------------------------------------------|--|--|--|
| Thursday, 14 November, 2019 Welcome, Sam Thian (Logout) |              |        |                               |                                                                                   |  |  |  |
| New Order                                               |              |        |                               | November 2019                                                                     |  |  |  |
| Turnout: - Please                                       | e Select -   | ▼ View | / Details S                   | M T W T F S<br>1 2                                                                |  |  |  |
| Property:                                               |              | View   | 7 Details 3<br>10<br>17<br>24 | 4 5 6 7 8 9<br>11 12 13 <b>14</b> 15 16<br>18 19 20 21 22 23<br>25 26 27 28 29 30 |  |  |  |
|                                                         |              |        | S                             | December 2019<br>M T W T F S                                                      |  |  |  |

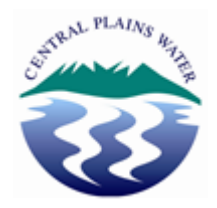

You will then be able to key in the particulars of your order.

Note:

- the start and finish times will default to 8am
- flow rate: please beware of the decimal point as per below, I have ordered 15 l/s (15.0).
- stored water: you must enter a number in here, between 0 through to 100. Today I only want run-of-river water, so I have entered '0' (see page 3 for further information regarding stored water).
- the system also reminds you of the maximum flow you can order on your selected turnout.

### 

HOME ORDERS USAGE USER FARMCONNECT Thursday, 14 November, 2019 Welcome, Sam Thian (Logout) New Order SMTWT S Turnout: TEST TURNOUT View Details • 2 FLOW TURNOUT - MONITORED 3 4 5 6 7 8 9 10 11 12 13 **14** 15 16 17 18 19 20 21 22 23 Property: CENTRAL PLAINS WATER LTD View Details Start Time: 08 :00 (нн:мм) 24 25 26 27 28 29 30 Start Date: 15 /11 /2019 (DD/MM/YYYY) 🖪 Select 
 December 2019

 S
 M
 T
 W
 T
 F
 S

 1
 2
 3
 4
 5
 6
 7

 8
 9
 10
 11
 12
 13
 14

 15
 16
 17
 18
 19
 20
 21

 22
 23
 24
 25
 26
 27
 28

 29
 30
 31
Duration: 1 days hours Finish Time: 08 :00 (нн:мм) Finish Date: 16 /11 /2019 (DD/MM/YYYY) 🖪 Select Flow Rate: 15.0 L/s Stored Water: 0 % Minimum: 0 L/s, Maximum: 26.0 L/s Repeating Order? Include Message: (1000 CHARACTERS REMAINING.)

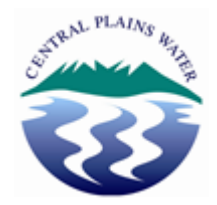

#### Deciding how much stored water to order

Decide how much of what you have ordered you absolutely need:

- OPTION A: I have ordered 15 I/s and I decide I need all 15 I/s, I will order 100% stored water. This will ensure I have access to 15 I/s for the duration of my order i.e. I will have 15 I/s from 8am on 15<sup>th</sup> November through to 8am on 16<sup>th</sup> November. I will be allocated whatever run of river water is available to me (dependent on the river restrictions, scheme demand, etc.) up to 15 I/s – and then topped up with stored water, if required, to 15 I/s.
  - For an example, let's say that I was allocated 13 l/s from river water, I will then be using 2 l/s of stored water so that I am topped up to my requested 15 l/s.
- **OPTION B**: I have ordered 15 I/s, I only required 6 I/s (however I will use 15 I/s if all of this is available from the river). Because I want to guarantee that I will receive 6 I/s of the 15 I/s I ordered, I need to figure out the percentage: 6 is what percent of 15 = 40%. I will order 40% stored water.
- **OPTION C**: I have ordered 15 l/s but don't want to use any stored water. I will only irrigate with what is allocated from the river. I will order 0% stored water. When the rationing is done after 5pm I will be allocated only what is available from the river, up to 15 l/s.

**Note**: if we are on restriction and you are not allocated your full order (e.g. you may have ordered 15 l/s with zero stored water, and then been allocated 10 l/s from the river) you will receive a text message to advise you of this. E.g. "CPWL-Order #11111 on outlet TOTEST TEST TURNOUT scheduled 10.00 l/s at 15 Nov 2019 08:00 for 24.0 hour. Original request not available."

You will also be able to view your allocation online under 'ORDERS' and 'Operating Orders'.